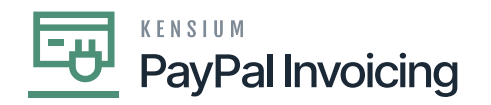

# **Refund a PayPal Invoice**

refund a PayPal invoice, navigate to the **[Receivables]** workspace and select **[Payments and Applications]**.

| • Acumatica       | payment and Q                                       |                                         |             | Revision Two Products<br>Products Wholesale | 12/20/2023<br>10.48 PM | 0 | 💄 admin | admin 🗸             |
|-------------------|-----------------------------------------------------|-----------------------------------------|-------------|---------------------------------------------|------------------------|---|---------|---------------------|
| Tavorites         | MENU ITEMS (6)                                      | TRANSACTIONS AND PROFILES               | HELP TOPICS |                                             | FILES                  |   | ×       | Envoices and        |
| 🕑 Data Views      | E Property Management                               |                                         |             |                                             |                        |   |         | Herrica             |
| Time and Expenses | Finance Inquiries<br>AR Payments and Applications I |                                         |             |                                             |                        |   |         | Customer<br>Details |
| Finance           | Payables                                            |                                         |             |                                             |                        |   |         |                     |
| Property Managem  | Transactions                                        |                                         |             |                                             |                        |   |         |                     |
| \$ Banking        | Checks and Payments                                 |                                         |             |                                             |                        |   |         |                     |
| Projects          | <li>Receivables</li>                                |                                         |             |                                             |                        |   |         |                     |
| Payables          | Transactions<br>Payments and Applications           |                                         |             |                                             |                        |   |         |                     |
| Receivables       | Contract Management                                 |                                         |             |                                             |                        |   |         |                     |
| 🔀 Customization   | Transactions                                        |                                         |             |                                             |                        |   |         |                     |
| Sales Orders      | Payments and Applications                           |                                         |             |                                             |                        |   |         |                     |
| Purchases         | Zales Orders                                        |                                         |             |                                             |                        |   |         |                     |
| D Inventory       | Transactions                                        | Processes Process Payments And Applicat |             |                                             |                        |   |         |                     |

#### **Payments and Applications**

• Click the (+) to create a new refund.

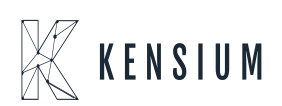

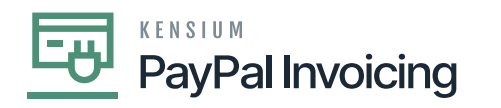

| • Acumatica                    | Search                                                                   | ৎ গু                         |                |               |              |                                  |              |              |         | Re       | vision Two Produ<br>ducts Wholesale |               | 12/20/2023<br>10:49 PM | 0           | 💄 adm        | in admin 🗸 |
|--------------------------------|--------------------------------------------------------------------------|------------------------------|----------------|---------------|--------------|----------------------------------|--------------|--------------|---------|----------|-------------------------------------|---------------|------------------------|-------------|--------------|------------|
| ☆ Favorites                    | Payments and Applications<br>Payment                                     |                              |                |               |              |                                  |              |              |         |          |                                     | NOTES         | ACTIVITIES F           | ILES CI     | USTOMIZATION | TOOLS .    |
| C Data Views                   | 6 0 0 0 +                                                                | B D ~ K                      | < > >          | RELEA         | ASE ····     |                                  |              |              |         |          |                                     |               |                        |             |              |            |
| Time and Expenses              | Type: Payment<br>Reference Nbr.: Payment<br>Credit Memo                  | Customer:     Location:      |                |               | 0<br>0       | Payment Amo<br>Applied to Doc    | 0.00         |              |         |          |                                     |               |                        |             |              | Ŷ          |
| Finance                        | Status: Prepayment   Application Date: Refund  Voided Maria              | Payment Meth<br>Card/Account |                |               | Q,           | Applied to Ord<br>Available Bala | 0.00         |              |         |          |                                     |               |                        |             |              |            |
| Property Managem               | Application Pe     Voider     Voider     Payment Ref.:     Balance     D | Cash Account:                | 1150 0 1 44    | - 10          | Q.           | Write-Off Amo<br>Finance Charg   | 0.00         |              |         |          |                                     |               |                        |             |              |            |
| \$ Banking                     |                                                                          | Description:                 | 050 10 1.00    | • •           | EW BADE      | Deducted Char                    | 0.00         |              |         |          |                                     |               |                        |             |              |            |
| Projects                       |                                                                          | APPLICATION HISTORY          | SALES ORDERS   | FINANC        | CIAL APPRI   | OVALS CHAR                       | GES          |              |         |          |                                     |               |                        |             |              |            |
| Payables                       | B G D Branch                                                             | Doc. Type                    | Reference Nbc. | *Line<br>Nbr. | Inventory ID | Project                          | Project Task | Cost<br>Code | Account | Customer | Amount Paid                         | Car<br>Discou | h Write-Of<br>st Amoun | f Write-Off | Reason       | Date       |
| Receivables                    |                                                                          |                              |                |               |              |                                  |              |              |         |          |                                     | Take          | 8                      |             |              |            |
| Customization                  |                                                                          |                              |                |               |              |                                  |              |              |         |          |                                     |               |                        |             |              |            |
| Sales Orders                   |                                                                          |                              |                |               |              |                                  |              |              |         |          |                                     |               |                        |             |              |            |
| Purchases                      |                                                                          |                              |                |               |              |                                  |              |              |         |          |                                     |               |                        |             |              |            |
| Inventory                      |                                                                          |                              |                |               |              |                                  |              |              |         |          |                                     |               |                        |             |              |            |
| 2 <sup>\$</sup> Payroll        |                                                                          |                              |                |               |              |                                  |              |              |         |          |                                     |               |                        |             |              |            |
| <                              |                                                                          |                              |                |               |              |                                  |              |              |         |          |                                     |               |                        |             | IC C         | > >        |
| Your product is in trial model |                                                                          |                              |                |               |              |                                  |              |              |         |          |                                     |               |                        |             |              |            |

• Select the [Type] Customer [Refund].

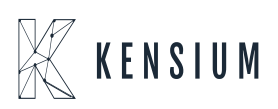

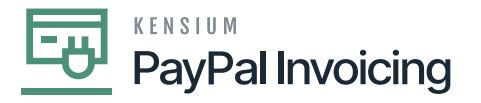

| • Acumatica                             | Search Q                                                                      | Rev<br>Prod                                                             | sion Two Products 🗸                             | 12/20/2023<br>10:49 PM | ~ 0          | 💄 admin   | admin 🗸        |             |            |            |              |                             |
|-----------------------------------------|-------------------------------------------------------------------------------|-------------------------------------------------------------------------|-------------------------------------------------|------------------------|--------------|-----------|----------------|-------------|------------|------------|--------------|-----------------------------|
| A Favorites                             | Payments and Applications<br>Refund - Alta Ace                                |                                                                         |                                                 |                        |              |           |                | D NOTE:     | ACTIVITIES | FILES C    | USTOMIZATION | TOOLS .                     |
| 🕑 Data Views                            | 5 2 回 5 + 8 0 × K                                                             | < > > RELEASE ···                                                       |                                                 |                        |              |           |                |             |            |            |              |                             |
| Time and Expenses                       | Type: Refund  Customer: Reference Nbr.:                                       | AACUSTOMER - Alta Ace P Payment<br>MAIN - Primary Location P Applied to | Amo 0.00 O                                      |                        |              |           |                |             |            |            |              |                             |
| Finance                                 | Status: Balanced Payment Meth<br>• Application Date: 12/20/2023  Card/Account | PAYPAL1 - PAYPAL1 /P Applied to<br>Select - Payment Method              | Ord 0.00                                        |                        |              |           | Ξ×             |             |            |            |              |                             |
| Property Managem                        | Application Pe 12-2023 ,0     Payment Ref.: Cash Account:                     | SELECT O + H                                                            |                                                 |                        |              |           | Q              |             |            |            |              |                             |
| \$ Banking                              | Currency:     Description:                                                    | Payment Method T Description ID                                         | Means of Payment Ac                             | tive                   | Use in<br>AR | Use in AP | Export Method  |             |            |            |              |                             |
| _                                       | DOCUMENTS TO APPLY APPLICATION HISTORY                                        | CASH Cash Payment Methods                                               | CASH Cash Payment Cash/Check P E Export Scenari |                        |              |           |                |             |            |            |              |                             |
| Projects                                |                                                                               | CHECK Check                                                             | Cash/Check                                      |                        | 2            | 2         | Export Scenari |             |            |            |              |                             |
| O Druchler                              |                                                                               | EXTEND Extend154750                                                     | Cash/Check                                      | Ø                      | Ø            | 2         | Export Scenari | Amount Daid | Cash Minit | 0.00       | Dansen D     | ata .                       |
| Payables                                | m o D D branch Doc. type                                                      | EXTEND1 Extend133838                                                    | Cash/Check                                      | Ø                      | Ø            | 2         | Export Scenari | Dis         | count Am   | sount Code | Heason D     | ate                         |
| Receivables                             |                                                                               | FEDWIRE Fedwire                                                         | Cash/Check                                      |                        |              | 2         | Export Scenari |             | akes       |            |              | _                           |
| • • • • • • • • • • • • • • • • • • • • |                                                                               | MASTERCARD Mastercard                                                   | Credit Card                                     | Ø                      | Ø            |           | Export Scenari |             |            |            |              |                             |
| Customization                           |                                                                               | ONLINE eCommerce Online Payment                                         | Credit Card                                     |                        |              |           | Export Scenari |             |            |            |              |                             |
|                                         |                                                                               | PAYFLOW payflow                                                         | Credit Card                                     | Ø                      | Ø            | 2         | Export Scenari |             |            |            |              |                             |
| Sales Orders                            |                                                                               | PAYFLOWPM Payflow Payment Method                                        | Credit Card                                     | Ø                      | Ø            | 1         | Export Scenari |             |            |            |              |                             |
|                                         |                                                                               | PAYPAL PayPal Invoices Pay Method                                       | Cash/Check                                      |                        |              | 2         | Export Scenari |             |            |            |              |                             |
| Purchases                               |                                                                               | PAYPAL PAYPAL1                                                          | Cash/Check                                      | Ø                      | Ø            | T         | Export Scenari |             |            |            |              |                             |
| _                                       |                                                                               | PAYPALPA Paypal Invoices payment method                                 | Cash/Check                                      | Ø                      | Ø            | 2         | Export Scenari |             |            |            |              |                             |
| Inventory                               |                                                                               | PPFLOW PFLOW                                                            | Credit Card                                     | R                      | R            | 2         | Export Scenari |             |            |            |              |                             |
| ~                                       |                                                                               | PYPALPM Paypal Invoices Payment method                                  | Cash/Check                                      | Ø                      | 2            | 2         | Export Scenari |             |            |            |              |                             |
| 2 <sup>s</sup> Payroll                  |                                                                               | VISATOK Visa Tokenized                                                  | Credit Card                                     | Ø                      | Ø            |           | Export Scenari |             |            |            |              | _                           |
|                                         |                                                                               |                                                                         |                                                 |                        |              |           |                |             |            |            |              |                             |
|                                         |                                                                               |                                                                         |                                                 |                        |              |           | 2 21           |             |            |            | IC (         | $\rightarrow$ $\rightarrow$ |
| Your product is in trial mot            | le. Only two concurrent users are allowed.                                    |                                                                         |                                                 |                        |              |           |                |             |            |            | AC           | TIVATE                      |

- Search for [Customer].
- Search for the created [Payment Method].
- Select [Cash Account].
- Click (+) to add a new document under the Documents to Apply tab.
- Select the [Document Type] as [Payment].

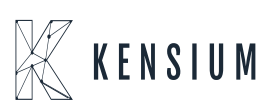

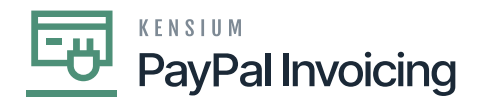

| Acumatica                    | Search                                         | <u> </u>                          |                                      |                  |              |                                  |              |              |         | Rev<br>Prod | ision Two Produ<br>ucts Wholesale | cts 🗸 12         | /20/2023<br>49 PM   | 0                     | 💄 admin    | admin 🗸 |
|------------------------------|------------------------------------------------|-----------------------------------|--------------------------------------|------------------|--------------|----------------------------------|--------------|--------------|---------|-------------|-----------------------------------|------------------|---------------------|-----------------------|------------|---------|
| A Favorites                  | Payments and Applications<br>Refund - Alta Ace |                                   |                                      |                  |              |                                  |              |              |         |             |                                   | NOTES A          | CTIVITIES F         | LES CUS               | TOMIZATION | TOOLS - |
| 🕑 Data Views                 | す 20 日 ち 十                                     | ₿О́чк                             | < > >                                | RELEAS           | E            |                                  |              |              |         |             |                                   |                  |                     |                       |            |         |
| Time and Expenses            | Type: Refund ~<br>Reference Nbr.:              | Customer: Location:               | AACUSTOMER - A<br>MAIN - Primary Loc | ita Ace<br>ation | р 0<br>Р     | Payment Amo<br>Applied to Doc    | 0.00         |              |         |             |                                   |                  |                     |                       |            | Â       |
| Finance                      | Status: Balanced  Application Date: 12/20/2023 | Payment Meth                      | PAYPAL - PayPal I                    | nvoices Pay Me   | etho ,0      | Applied to Ord<br>Available Bala | 0.00         |              |         |             |                                   |                  |                     |                       |            |         |
| Roperty Managem              | Payment Ref.:                                  | Cash Account:<br>Currency:        | 10100 - Petty Cash<br>USD 1.00       | * VIEW           | ,0<br>BASE   | Finance Charg<br>Deducted Char   | 0.00         |              |         |             |                                   |                  |                     |                       |            |         |
| \$ Banking                   |                                                | Description:                      |                                      |                  |              |                                  |              |              |         |             |                                   |                  |                     |                       |            |         |
| Projects                     | OCUMENTS TO APPLY                              | CUMENTS AUTO APP                  |                                      | FINANCIA         | L APPRO      | WALS CHARG                       | ES           |              |         |             |                                   |                  |                     |                       |            |         |
| Payables                     | 🗄 🖗 🗋 📄 Branch                                 | Doc, Type                         | * Reference Nbr.                     | *Line<br>Nbr.    | Inventory ID | Project                          | Project Task | Cost<br>Code | Account | Customer    | Amount Paid                       | Cash<br>Discount | Write-Off<br>Amount | Write-Off Res<br>Code | ason D     | ate     |
| Receivables                  | * 6 D .                                        | Credit Memo                       |                                      |                  |              |                                  |              |              |         |             | 0.00                              | 0.00             | 0.00                |                       |            |         |
| Customization                |                                                | Credit Memo<br>Payment<br>Prepayn |                                      |                  |              |                                  |              |              |         |             |                                   |                  |                     |                       |            |         |
| Sales Orders                 |                                                | -                                 | -                                    |                  |              |                                  |              |              |         |             |                                   |                  |                     |                       |            |         |
| Purchases                    |                                                |                                   |                                      |                  |              |                                  |              |              |         |             |                                   |                  |                     |                       |            |         |
| Inventory                    |                                                |                                   |                                      |                  |              |                                  |              |              |         |             |                                   |                  |                     |                       |            |         |
| 2 <sup>\$</sup> Payroll      |                                                |                                   |                                      |                  |              |                                  |              |              |         |             |                                   |                  |                     |                       |            |         |
| <                            | <                                              |                                   |                                      |                  |              |                                  |              | -            |         |             |                                   |                  |                     |                       | < <        | > >>    |
| Your product is in trial mod | de. Only two concurrent users are a            | allowed.                          |                                      |                  |              |                                  |              |              |         |             |                                   |                  |                     |                       | A          | TIVATE  |

- Enter the [Payment Reference Number].
- This can be found in the sales order under the **[Payments]** tab.

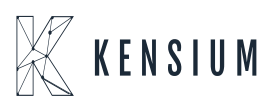

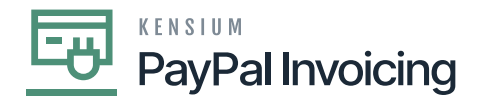

| Acumatica                   | Search Q                                               | <u>ଥ</u>                                                             |                                   |                    | F                 | Revision Two Products<br>Iroducts Wholesale | <ul> <li>12/20/<br/>10/49 F</li> </ul> | <sup>2023</sup> ✔ ⑦            | 💄 admin admin  | ~       |
|-----------------------------|--------------------------------------------------------|----------------------------------------------------------------------|-----------------------------------|--------------------|-------------------|---------------------------------------------|----------------------------------------|--------------------------------|----------------|---------|
| A Favorites                 | Sales Orders<br>SO SO007734 - Alta Ace                 |                                                                      |                                   |                    |                   | I NOTES ACT                                 | WITIES FILE                            | S CUSTOMIZATION                | TOOLS -        | See and |
| 🕒 Data Views                | 5 □ 0 + 8                                              |                                                                      | CK PROCESS CREATE SHIPMENT        | HOLD               |                   |                                             |                                        |                                |                | -       |
| Time and Expenses           | * Order Type: SO ,P • C<br>Order Nbr.: SO007734 ,P * L | Customer: AACUSTOMER - Alta Ace<br>Location: MAIN - Primary Location | Ordered Qty.:     Discount Total: | 1.00               |                   |                                             |                                        |                                | Gustor<br>Deta | tails   |
| Finance                     | Status: Open 0<br>* Date: 12/20/2023 v                 | Contact: Amelia Armstrong<br>Currency: USD /P 1.00 * V               | VIEW BASE VAT Taxable T           | 0.00               |                   |                                             |                                        |                                |                |         |
| Property Managem            | Requested On: 12/20/2023      Customer Ord             | Project: X - Non-Project Code.                                       | Order Total:                      | 100.00             |                   |                                             |                                        |                                |                |         |
| \$ Banking                  | External Refer                                         | Description:                                                         |                                   |                    |                   |                                             |                                        |                                |                |         |
| Projects                    | DETAILS TAXES COMMISSIONS                              | S FINANCIAL SHIPPING PARTY                                           | Copy the reference                | PAYMENTS RELATIONS | TOTALS AD         | DRESSES                                     |                                        |                                |                |         |
| Payables                    | B D Doc. Type                                          | *Reference Nbr.                                                      | the Reference Nbr                 | Payment Ref.       | Payment<br>Method | Cash Payme<br>Account Amou                  | t Currenc                              | Not Released:<br>Authorized:   | 0.00           |         |
| Receivables                 | > @ D Payment                                          | 004591 100.0                                                         | 00 0.00 0.00 Open                 | INV2-UX4T-6EAU-    | PAYPAL            | 10100 100.0                                 | USD                                    | Total Paid:<br>Total Transferr | 100.00         |         |
| Customization               |                                                        |                                                                      |                                   |                    |                   |                                             |                                        | Unpaid Balance:                | 0.00           |         |
| Sales Orders                |                                                        |                                                                      |                                   |                    |                   |                                             |                                        | Unbilled Balan                 | 100.00         |         |
| Purchases                   |                                                        |                                                                      |                                   |                    |                   |                                             |                                        |                                |                |         |
| Inventory                   |                                                        |                                                                      |                                   |                    |                   |                                             |                                        |                                |                |         |
| 2 <sup>\$</sup> Payroll     |                                                        |                                                                      |                                   |                    |                   |                                             |                                        |                                |                |         |
| <                           | ¢                                                      |                                                                      |                                   |                    |                   | I< <                                        | > >=                                   |                                | <              | <       |
| Your product is in trial mo |                                                        |                                                                      |                                   |                    |                   |                                             |                                        |                                |                |         |

## Sales Orders

- Upon adding the **[Reference Nbr,]** the remaining fields will auto fill and click on refresh the Payment Amount will automatically add the amount.
- Click on [Save].

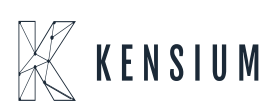

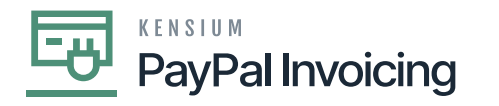

| • Acumatica                  | Search                                               | <u> </u>                     |                                         |                 |              |                                  |              |              |         | Revi<br>Prod | sion Two Produ<br>ucts Wholesale | ×ts 🗸 | 12/20/2023<br>10.50 PM | 0              | admin a  | edmin 🗸      |
|------------------------------|------------------------------------------------------|------------------------------|-----------------------------------------|-----------------|--------------|----------------------------------|--------------|--------------|---------|--------------|----------------------------------|-------|------------------------|----------------|----------|--------------|
| Favorites                    | Payments and Applications<br>Refund - Alta Ace       |                              |                                         |                 |              |                                  |              |              |         |              |                                  | NOTES | ACTIVITIES FI          | LES CUSTO      | MIZATION | TOOLS -      |
| 🕑 Data Views                 | € Ξ Ω ν +                                            | B D ~ K                      | < > >                                   | RELEA           | SE ····      |                                  | _            | _            |         |              |                                  |       |                        |                |          |              |
| Time and Expenses            | Type: vind v<br>Reference Nbr. NEW> ,P               | Customer:     Location:      | AACUSTOMER - Alt<br>MAIN - Primary Loca | ta Ace<br>ation | P            | Payment Amo<br>Applied to Doc    | 100.00       |              |         |              |                                  |       |                        |                |          | î            |
| Finance                      | Status: Balanced<br>• Application Date: 12/20/2023 ~ | Payment Meth<br>Card/Account | PAYPAL - PayPal In                      | voices Pay I    | Aetho ,O     | Applied to Ord<br>Available Bala | 0.00         |              |         |              |                                  |       |                        |                |          |              |
| Property Managem             | Application Pe 12-2023 ,P     Payment Ref.: 111111   | Cash Account:     Currency:  | 10100 - Petty Cash                      | * V#            | ,0<br>W BASE | Finance Charg                    | 0.00         |              |         |              |                                  |       |                        |                |          |              |
| \$ Banking                   |                                                      | Description:                 |                                         | 18              | in proc.     | Designed Grants                  |              |              |         |              |                                  |       |                        |                |          |              |
| Projects                     | DOCUMENTS TO APPLY AP                                | PLICATION HISTORY            |                                         | FINANC          | AL APPRO     | OVALS CHARG                      | ES           |              |         |              |                                  |       |                        |                |          |              |
| Payables                     | B 0 D Branch                                         | Doc. Type                    | Reference Nbr.                          | *Line<br>Nbr.   | Inventory ID | Project                          | Project Task | Cost<br>Code | Account | Customer     | Amount Paid                      | Cast  | Write-Off<br>Amount    | Write-Off Reas | on Da    | to .         |
| Receivables                  | > O D PRODWHOLE                                      | Payment                      | 004591                                  | 0               |              |                                  |              |              |         | AACUSTOMER   | 100.00                           | 0.00  | 0.00                   | BALWOFF        | 12       | 20/2023      |
| 😚 Customization              |                                                      |                              |                                         |                 |              |                                  |              |              |         |              |                                  |       |                        |                |          |              |
| Sales Orders                 |                                                      |                              |                                         |                 |              |                                  |              |              |         |              |                                  |       |                        |                |          |              |
| Purchases                    |                                                      |                              |                                         |                 |              |                                  |              |              |         |              |                                  |       |                        |                |          |              |
| Inventory                    |                                                      |                              |                                         |                 |              |                                  |              |              |         |              |                                  |       |                        |                |          |              |
| 2 <sup>\$</sup> Payroll      |                                                      |                              |                                         |                 |              |                                  |              |              |         |              |                                  |       |                        |                |          | _            |
| <                            | <                                                    |                              |                                         |                 |              |                                  |              |              |         |              |                                  |       |                        |                | <        | > >)<br>> >) |
| Your product is in trial mod | le. Only two concurrent users are all                | lowed.                       |                                         |                 |              |                                  |              |              |         |              |                                  |       |                        |                | AC       | IWATE        |

# Sales Orders

- The [PayPal Invoice] tab will appear.
- Click the [PayPal Invoice] tab.

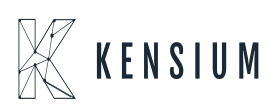

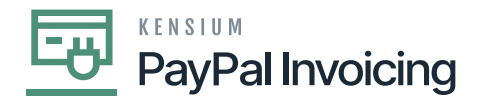

| Acumatica                    | Search Q                                                                                                    |                                                                                  | Revision Two Products Vite 12/20/2023 Products Wholesale 10:50 PM | 🎯 💄 admin admin 🗸           |
|------------------------------|----------------------------------------------------------------------------------------------------|----------------------------------------------------------------------------------|-------------------------------------------------------------------|-----------------------------|
| A Favorites                  | Payments and Applications<br>Refund 004592 - Alta Ace                                                                                |                                                                                  | C NOTES ACTIVITIES                                                | FILES CUSTOMIZATION TOOLS - |
| C Data Views                 |                                                                                                    | SE                                                                               |                                                                   |                             |
| Time and Expenses            | Type:         Refund <ul></ul>                                                                                                    | Payment Amo         100.00 C           P         Applied to Doc         100.00   |                                                                   | ~                           |
| Finance                      | Status: Balanced Payment Meth PAYPAL - PayPal Invoices Pay<br>• Application Date 12/20/2023 v Card/Account                           | Metho D Applied to Ord 0.00<br>Available Bala 0.00                               |                                                                   |                             |
| I Property Managem           | Application Pe 12-2023      P     *Payment Ref.: 111111     * Cash Account: 10100 - Petty Cash     Cumency: USD 1.00 * VII           | Vitte-Off Amo 0.00<br>Finance Charg 0.00<br>VV BASE Deducted Char. 0.00          |                                                                   |                             |
| \$ Banking                   | Description:                                                                                                    |                                                                                  |                                                                   |                             |
| Projects                     | DOCUMENTS TO APPLY APPLICATION HISTORY SALES ORDERS PAYPA                                                                            | NOICE FINANCIAL APPROVALS CHARGES                                                |                                                                   |                             |
| Payables                     | O         H         ⊠           ■         0         D         Requested Date         PayPal Invoice Nbc.         PayFal Invoice Nbc. | al Invoice PayPal Invoice Ref. PayPal Invoice Customer Email PayPal Invoice Note | PayPal Invoice                                                    |                             |
| Receivables                  |                                                                                                    | a Main                                                                           | PARTONIA                                                          |                             |
| Customization                |                                                                                                    |                                                                                  |                                                                   |                             |
| Sales Orders                 |                                                                                                    |                                                                                  |                                                                   | K < > >L                    |
| Purchases                    | PayPal Invoice Nbr.:<br>PayPal Invoice Status:                                                                                       |                                                                                  |                                                                   |                             |
| Inventory                    |                                                                                                    | REFUND PAYPAL DWOICE                                                             |                                                                   |                             |
| 2 <sup>\$</sup> Payroll      |                                                                                                    | •                                                                                |                                                                   |                             |
| <                            |                                                                                                    | •                                                                                |                                                                   |                             |
| Your product is in trial mod | Only two concurrent users are allowed.                                                                                               |                                                                                  |                                                                   | ACTIVATE                    |

- Click [Refund PayPal Invoice].
- A new line will appear on the table with a new PayPal Invoice number.
- The invoice status will be listed as **[Partially Refunded]** or **[Fully Refunded]** depending on the amount refunded on the order.
- The customer will receive a refund notice on the invoice in their PayPal account.

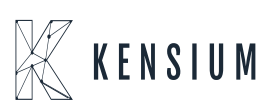